## X 证书报考流程

- 一、申请试点院校,请参考<mark>《院校证书试点申报-操作手册 V2.1》</mark>
- 二、试点院校:申请考点

| 🙀 试点院校业务系统                                   | 机构管理   | 标准管理       | 证书管理       | 考务管理 | 周报管理   | 统计分析        | 系统管理          | Ω     | <b>?</b> - |
|----------------------------------------------|--------|------------|------------|------|--------|-------------|---------------|-------|------------|
| 🛯 考试科目                                       | ○ 考生管理 | 报考管理 证书信   | 息管理 考核站点 × |      |        |             |               |       | $\sim$     |
| 圓 考试计划                                       | 考核站点申报 | 考核站点分配查询   |            |      |        |             |               |       |            |
| <ul> <li>              考生管理      </li> </ul> | 考核站点编号 | 请输入考核站点编号  |            |      | 考核站点名称 | 请输入考核站点名称搜索 | 后选择           |       |            |
| 12 考核站点                                      | 申报对象   | 请输入机构名称搜索后 | 先择         |      |        |             | 0 査询 0 重訂     | 展开    | ~          |
| □□ 考场管理                                      |        |            |            |      |        |             | 批員副於老校社占      | 由認識   | 动上占        |
| □ 报考管理                                       |        | 10412      | +120212    |      |        |             | 加加加加加加了1824日加 | +1001 | KNEJ7M     |
| ④ 繳费管理                                       | 序号 考核  | 该站点编号 考核   | 站点名称 申报院校  | 申报对象 | 考核证    | 正书 审核状态     | 考核站点状态        | 操作    |            |

# 三、试点院校:在X平台上传"考生信息"

| 😼 试点院校业务系统 | 机构管理    | 标准管理     | 证书管理        | 考务管理       | 周持                                                                 | 报管理  | 统计分析    | 系统管理 |      | ¢                           | ٢     | •      |
|------------|---------|----------|-------------|------------|--------------------------------------------------------------------|------|---------|------|------|-----------------------------|-------|--------|
| 🛄 考试科目     | ☆ 考生管理  | ×报考管理    | 证书信息管理 考核站点 | 考场管理       | 监考人员                                                               |      |         |      |      |                             |       | $\sim$ |
| 倡 考试计划     | 本校考生管理  | 社会考生管理   |             |            |                                                                    |      |         |      |      |                             |       |        |
| ◎ 考生管理     | 学生姓名    | 请输入学生姓名  |             |            |                                                                    | 学生编号 | 请输入学生编号 |      |      |                             |       |        |
| 123 考核站点   | 证件号码    | 请输入证件号码  |             |            |                                                                    |      |         | Q 查询 | 0 E  | 置展升                         | Ŧ~    |        |
| []] 考场管理   | A# (15) |          |             | 重1 丁碲(1)   | 0                                                                  | 北景和昭 | 学生信白 批算 |      | 排骨导中 |                             | ∋ λ ∨ | Ĩ      |
| 🖹 报考管理     | 认证中 🔘   | 信息准确 152 |             | HEY CLUB ( |                                                                    | 新増学生 | E信息     |      |      |                             |       | 1      |
| 徽费管理       | 序号 学生   | 照片 学生信   | Ĵ.          |            | 专业信息                                                               | 已报考  | 和正书 月   | 所属院校 | 怸    | <del>等入学生信息</del><br>上传学生照片 | ł     |        |
|            |         |          |             |            | 就读专<br>机 平面                                                        |      |         |      |      | 学生信息导)<br>学生照片导)            | (记录   |        |
| 📴 科目成绩     |         |          |             | 3145       | 300)<br>专业尼                                                        | 0    |         |      | _    | 查看                          | 编辑    |        |
| ☑ 考证结果     |         |          |             |            | <ul> <li><ul> <li><ul> <li><ul></ul></li></ul></li></ul></li></ul> |      |         |      |      | 重置密                         | 码 删除  |        |

|                                                                                             | -                                                                                | -                                                                             | 本                                                                     | 校学生导入模                                           | 板                         | -                       |             |                |            |           |
|---------------------------------------------------------------------------------------------|----------------------------------------------------------------------------------|-------------------------------------------------------------------------------|-----------------------------------------------------------------------|--------------------------------------------------|---------------------------|-------------------------|-------------|----------------|------------|-----------|
| 注意说明:<br>1、姓名拼音必须扩<br>Reheman。<br>2、注意专业名称7<br>①【证书管理-<br>②【证书管理-<br>3、请认真查看下7<br>4、请确保填入的经 | 真写学生姓名的全拼,<br>反代码请根握旧专业目<br>证书试点申报-查看详<br>证书信息管理-查看详<br>方导入信息的批注提示<br>每项信息都准确无误, | 这个后续会印刷在证<br>目录填写,如不如如何<br>情】中查看本院校申<br>情 证书对应专业 1<br>下内容,按照要求正确<br>重点检查单元格内是 | 书上,一定要确保拼<br>填写,可通过以下两<br>报证书试点时支持的<br>理查看相关证书对应的<br>填写。<br>语含有空格,空格的 | 音准确,填写时姓和名<br>种方式查询:<br>专业。<br>专业。<br>位置可能在文字的上面 | 3.用空格隔开,首字母<br>可、下面、左面、右面 | 大写,例如:张三丰<br>i,请删除多余空格。 | ,拼音应该是:Zhan | g Sanfeng;库尔班· | 热合曼 ,拼音应该是 | : Kuerban |
| *学生姓名                                                                                       | *姓名拼音                                                                            | *性别                                                                           | *证件类型                                                                 | *证件号码                                            | *手机号码                     | *入学年份                   | *专业层次       | *就读专业          | *专业代码      | *专业版本     |
|                                                                                             |                                                                                  | 男                                                                             | 身份证                                                                   |                                                  |                           | 2020                    | 中专          | 计算机平面设计        | 090300     | 2010      |

| "专业层次、     | 就读专业               | 、专业代码、         | 、专业版本                  | " 需用                         | 主账                              | 号在平台                                                                              | 台查询                       | :        |            |            |
|------------|--------------------|----------------|------------------------|------------------------------|---------------------------------|-----------------------------------------------------------------------------------|---------------------------|----------|------------|------------|
| 🔯 试点院校业务系统 | 机构管理               | 标准管理           | 证书管理                   | 考务管理                         | 周报管理                            | 统计分                                                                               | 祈                         | 系统管理     | Д (        | <b>?</b> - |
| 🗔 证书信息管理   | ☆ 考生管              | 理 报考管理 证书信息    | 息管理 考核站点 考]            | 场管理 监考人                      | 员证书试                            | は「「「」<br>に<br>「」<br>に<br>「」<br>「」<br>「」<br>「」<br>「」<br>「」<br>「」<br>「」<br>「」<br>「」 |                           |          |            | ~          |
| ☞ 证书发放管理   | 申报年                | 度 2022         |                        |                              | 申报                              | <b>批次</b> 请选择申报                                                                   | 批次                        |          |            |            |
| □ 证书试点申报   | 证书名                | 3称 数字媒体交互设计职业技 | 能等级证书 (初级)             |                              |                                 |                                                                                   |                           | 2 査询     | こ 重置 展开    | ~          |
|            | 全部 ①               | 未提交 🔘 审核中 🔘    | 审核通过 ① 审核退             | • •                          |                                 |                                                                                   |                           | 按证书导出申   | 报明细表 申报证书  | 书试点        |
|            | 申报年月               | 度 申报批次 证书名称    |                        | 颁订                           | E机构 申诫 训人                       | 影培 批准总培<br>、数 训人数                                                                 | 已使用指<br>标数                | 申报状态     | 操作         |            |
|            | 2022               | 第一次 数字媒体交互     | <b>司设计职业技能等级证书(初</b> 约 | 凤凰<br>合<br>级) 京)<br>科打<br>公司 | U新联<br>(北<br>教育 120<br>技有限<br>] | 120                                                                               | 43                        | 审核通过     | 查看         |            |
|            | $\hat{\mathbf{Q}}$ | 老证人员 证书信息管理    | ■ 证书申报阳细 ×             |                              |                                 |                                                                                   |                           |          |            |            |
| 🛃 证书信息管理   |                    | 联系人姓名:         |                        |                              |                                 | <b></b>                                                                           |                           |          |            |            |
| √ 证书发放管理   |                    | 联系人邮箱:         |                        |                              |                                 |                                                                                   |                           |          |            |            |
| [],证书申报计划  | <b>■</b> ■ 证:      | 书申报明细          |                        |                              |                                 |                                                                                   |                           |          |            |            |
| □ 证书申报明细   |                    | 申报年度: 2022     |                        |                              |                                 | 申报批次:第二                                                                           | 二次                        |          |            |            |
|            |                    | 证书名称:数字媒       | 体交互设计职业技能等级议           | 正书(初级)                       |                                 | 颁证机构:凤                                                                            | 肌新联合 (北京                  | ē) 教育科技有 | 限公司        |            |
|            |                    | 申请总培训人数        | 迦代码                    | 专业周                          | 丟次                              | 已使用指标数:                                                                           | 0                         |          |            |            |
|            | <                  | 批准总培训人数:       |                        | (中年)【2021】                   | i                               |                                                                                   |                           |          |            |            |
|            |                    | 师资情况:计算机:      | 教师总数为23人,其中专           | 任教师17人,兼理                    | 】<br>原教师6人,i                    | 兼职教师占教师总                                                                          | 数26.1%。专                  | 任专业教师全   | 部为双师型教师, 双 | Z          |
|            |                    | 就              | 读专业                    | 专业版                          | <u>友本</u>                       | 1044 m                                                                            | 1111-1-1. XV 2-2. mm - 1X |          | 展          | 开          |

# 四、试点院校:在X平台上传"学生照片"

| 🔯 试点院校业务系统 | 机构管理     | 标准管理             | 证书管理   | 理考务管理        | 周折                                    | 受管理  | 统计分析    | 系统管理     |       | ¢                | ٢                                                                                                    |   |
|------------|----------|------------------|--------|--------------|---------------------------------------|------|---------|----------|-------|------------------|----------------------------------------------------------------------------------------------------|---|
| 📙 考试科目     | ☆ 考生管理   | × 报考管理           | 证书信息管理 | 考核站点考场管理     | 监考人员                                  |      |         |          |       |                  | [                                                                                                    | ~ |
| 圓 考试计划     | 本校考生管理   | 社会考生管理           |        |              |                                       |      |         |          |       |                  |                                                                                                    |   |
| ⑧ 考生管理     | 学生姓名     | G 请输入学生姓名        |        |              |                                       | 学生编号 | 请输入学生编号 |          |       |                  |                                                                                                    |   |
| ◎ 考核站点     | 证件号码     | <b>日</b> 请输入证件号码 |        |              |                                       |      |         | Q 查询     | つ 重置  | 展                | Ŧ ~                                                                                                    |   |
| □□ 考场管理    | 全部 [152] | 无暇片 ① 信息         | (信息待)  | 认证 👩 👷人工确认 🕯 | 0                                     | 批量删除 | 学生信息 批量 | 修改学生信息 > | 批量导出、 |                  | <b>≩</b> λ ∨                                                                                                    |   |
| 🖹 报考管理     | 认证中 🔘    | 信息准确 152         |        |              |                                       | 新增学生 | 信息      |          |       |                  |                                                                                                    | ł |
| ④ 缴费管理     | 序号 学     | 生照片 学生信          | 息      |              | 专业信息                                  | 已报考  | 证书 所    | 「属院校 状   | 志 [   | 上传学生照片           | +                                                                                                    |   |
| □ 排考管理 <   |          |                  |        |              | 就读专<br>机平面                            |      |         |          | 1     | 学生信息导)<br>学生照片导) | <ul><li><li><li><li><li><li><li><li><li><l< td=""><td></td></l<></li></li></li></li></li></li></li></li></li></ul> |   |
| 🗒 科目成绩     | 0.1      |                  |        |              | 300)<br>专业原                           | 0    |         |          |       | 查看               | 编辑                                                                                                    |   |
| ☑ 考证结果     |          |                  |        |              | 专业版<br>0                              |      |         |          |       | 車置密              | 码删除                                                                                                    |   |
| △ 监考人员     |          |                  |        |              | 入学年                                   |      |         |          |       |                  |                                                                                                    |   |
|            |          |                  |        |              | aligh hope option, [11], [13] A. [13] | 44   |         |          |       |                  |                                                                                                    |   |

| 國 试点院校业务系统               | 机构管理                          | 标准管理                       | 证书管理                                       | 考务管理                                     | 周报管理          | 统计分  | 忻 系统管理     | 1     | Ω   |      | ) - |
|--------------------------|-------------------------------|----------------------------|--------------------------------------------|------------------------------------------|---------------|------|------------|-------|-----|------|-----|
| □ 考试科目                   | ☆ 考生管理 ×                      | 报本结理 274                   |                                            | er er er er er er er er er er er er er e | ***           | ri x |            |       |     |      | ~   |
| <b>自</b> 考试计划            | 本校考生管理社                       | 記単守八日                      |                                            |                                          |               |      |            |       |     |      |     |
| <ul> <li>多生管理</li> </ul> | 学生姓名                          | 请先将学生                      | E的标准小1寸照片命名;<br>示批量导入学生照片。标                | 为"证件号.jpg",再压缩<br>准请参照下列要求准备:            | 討包成".zip"格式的日 | 3缩   |            |       |     |      |     |
| 12 考核站点                  | 证件号码                          | 1.照片格式<br>1.照片格式<br>2.照片大小 | t: jpg、png<br>N: 5M 以内                     |                                          |               |      | Q 查询       | 0 重置  | 展升  | Ŧ~   |     |
| 12 考场管理                  |                               | 3.照片像等<br>4.照片尺寸<br>5.照片底角 | ɛ: 295^413<br>f: 2.7cm x 3.8cm (宽<br>ኣ: 红色 | *长),标准小一寸照片。                             |               |      |            |       |     |      | 1   |
| □ 报考管理                   | 全部 152 无照射<br>认证中 <b>①</b> 信息 |                            |                                            |                                          | J             |      | 批量修改学生信息 > | 批量导出~ | HAR | }∧ ~ | J   |
| 缴费管理                     | 序号 学生照片                       | 1                          |                                            |                                          |               |      | 所属院校       | 状态    | 操   | 作    |     |
| 前 排考管理 <                 |                               |                            | 点击点                                        | 游文件拖拽到这里上传                               |               |      |            |       |     |      |     |
| 圆 科目成绩                   |                               |                            |                                            | 支持扩展名:.zip                               |               |      |            |       | 查看  | 编辑   |     |
| ◎ 考证结果                   |                               |                            |                                            |                                          |               |      |            |       | 重置密 | 码删除  | NK. |
| <u> </u>                 |                               |                            |                                            |                                          | 保存            | 以消   |            |       |     |      |     |
|                          |                               |                            |                                            | 就谭                                       | 专业: 计算        |      |            |       |     |      |     |

### 五、试点院校:批量或人工认证考生信息至"信息准确"状态

• 认证考生信息

院校在批量导入学生基本信息+学生照片后,该学生信息会进入"信息待认证"状态。点击"认证"或"批量认证"按钮后,等待进行公安系统照片比对,若比对成功,该学生信息变为"信息 准确"状态,若对比失败,该学生信息变为"需人工确认"状态,需要走人工确认流程。

● 人工确认考生信息

认证失败的考生信息需要点击"人工确认"按钮,确认学生信息是否准确,确认之后,学生信息为"信息准确"状态

| 國 试点院校业务系统    | 机构管理          | 标准管理        | 证书管理       | 考务管理        |                      | 周报管理   | 统计分析        | 系统管理     | 4                                         | . (            | <b>?</b> ) * |
|---------------|---------------|-------------|------------|-------------|----------------------|--------|-------------|----------|-------------------------------------------|----------------|--------------|
| [] 考试科目       | ○ 考生管理        | × 报考管理      |            |             |                      |        |             |          |                                           |                | ~            |
| <b>自</b> 考试计划 | 本校考生管理        | 社会考生管理      |            |             |                      |        |             |          |                                           |                |              |
| ⑧ 考生管理        | 学生姓名          | 请输入学生姓名     |            |             |                      | 学生编号   | 请输入学生编号     |          |                                           |                |              |
| 12 考核站点       | 证件号码          | 请输入证件号码     |            |             |                      |        |             | Q 査询     | つ 重置                                      | 展开、            | ~            |
| 28 考场管理       |               | WHO HOTO    | 佐良休以江 20   | em 1 m 1621 | 0                    | HL     |             | 业局成为举步合自 |                                           |                |              |
| □ 报考管理        | 王印 <b>王</b> 印 | 信息准确 (113)  | IB844ME 34 | 而八工油以       |                      | 批量制味子: | 新增学生信息      | 加重修成学生信息 | 11.里守山                                    | Ľ.             |              |
| € 缴费管理        | 第号 学生         | 照片 学生信息     |            |             | 专业信息                 | 已报     | 考证书 月       | 所属院校 状态  | 5                                         | 操作             |              |
| 排考管理          | 3             |             |            | ,           | <b></b>              | 0      |             | (信息      | 思待认证 单有                                   | 1 409744<br>删除 | PV HE        |
| 12 科目成绩       |               |             |            |             | 0<br>入学句             |        |             |          |                                           |                |              |
| ☑ 考证结果        |               |             |            |             | 就读€                  |        |             |          |                                           |                |              |
| 83 监考人员       | _             | <b>*</b>    |            | 54          | 机平面<br>300)          | 0      |             |          | 古弟                                        | 编辑             | 认证           |
|               | ☑ 4           |             |            |             | 专业》<br>专业》           | 1      |             | 信息       | 息待认证 ———————————————————————————————————— | 删除             |              |
|               | -             |             |            |             | 0<br>入学 <sup>1</sup> |        |             |          |                                           |                |              |
|               | _             | Marked Pro- |            |             | 就读₹<br>机平面           | Ot     |             |          |                                           |                |              |
|               |               |             |            |             |                      |        | 共 39 条 100条 | /页 ~ < 1 | 〉前往                                       | 1 页            | 0            |

六、试点院校:在X平台"报考管理"进行报考(按证书或科目导入均可)

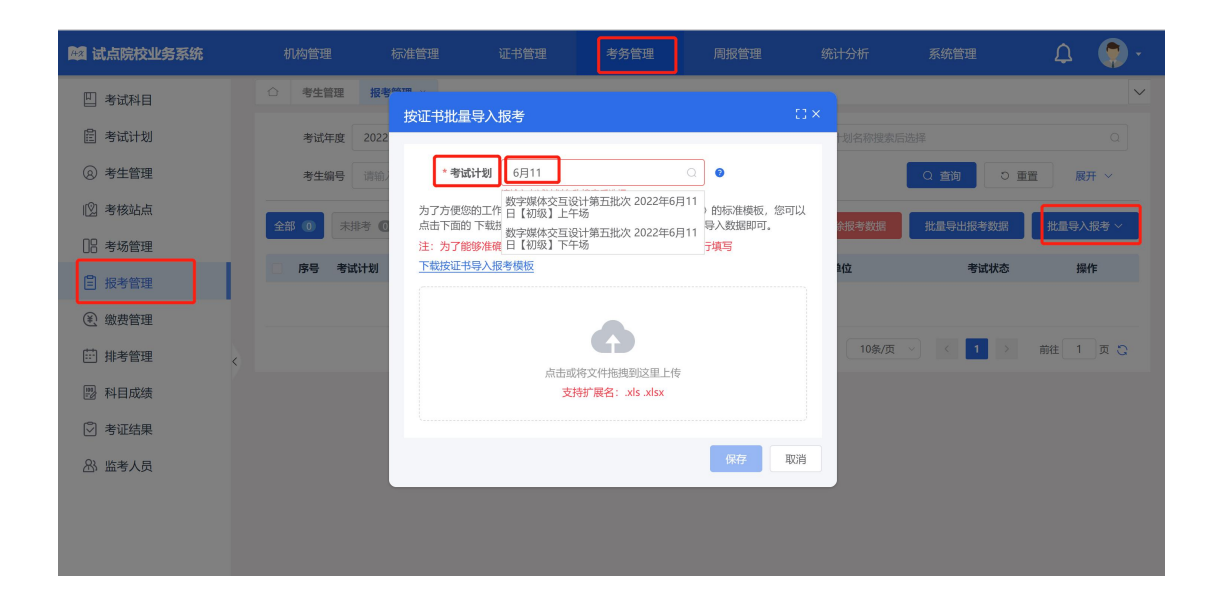

| - A                                                               | b                                                             | C.                      | D                | E                |       | 0       |       |
|-------------------------------------------------------------------|---------------------------------------------------------------|-------------------------|------------------|------------------|-------|---------|-------|
|                                                                   |                                                               |                         | 按证书批量导入排         | <b></b><br>長考模板  |       |         |       |
| 注意说明:<br>1. 选择按证书导入报考,将为考<br>2. 请认真查看下方导入信息的批<br>3. 请确保填入的每项信息都准确 | 生报考本次考试计划下本证书所关联的全部<br>注提示内容,按照要求正确填写。<br>无误,重点检查单元格内是否含有空格。3 | 6科目。<br>2格的位置可能在文字的上面、1 | 下面、左面、右面,请删除     | <b>亲多余空格</b> 。   |       |         |       |
| *考生姓名                                                             | *证件号码                                                         | *考生类型                   | *证书编号            | *报考证书            | *证书等级 | *考核站点编号 | *考核站点 |
|                                                                   |                                                               | 院校考生                    | 1550001066020254 | 数字媒体交互设计职业技能等级证书 | 中级    | 18      | 业学院数学 |
|                                                                   |                                                               | 院校考生                    | 1550001066020254 | 数字媒体交互设计职业技能等级证书 | 中级    | 1       | 业学院数学 |
|                                                                   |                                                               | 院校考生                    | 1550001066020254 | 数字媒体交互设计职业技能等级证书 | 中级    |         | 业学院数学 |
|                                                                   |                                                               | 院校考生                    | 1550001066020254 | 数字媒体交互设计职业技能等级证书 | 中级    |         | 业学院数学 |
|                                                                   |                                                               |                         |                  |                  | 1.000 |         |       |

#### 证书信息可直接复制下列表格,注:报考证书 (填写不包含等级)

| 报考证书             | 证书编号             | 等级 |
|------------------|------------------|----|
| 数字媒体交互设计职业技能等级证书 | 1550001066010252 | 初级 |
| 数字媒体交互设计职业技能等级证书 | 1550001066020254 | 中级 |
| 数字媒体交互设计职业技能等级证书 | 1550001066030255 | 高级 |
| 移动流媒体技术职业技能等级证书  | 1560007066010597 | 初级 |
| 移动流媒体技术职业技能等级证书  | 1560007066020952 | 中级 |
| 移动流媒体技术职业技能等级证书  | 1560007066031307 | 高级 |

| 证书信息查询:             |                                    |                            |                      |                           |                     |                         |             |
|---------------------|------------------------------------|----------------------------|----------------------|---------------------------|---------------------|-------------------------|-------------|
| 國 试点院校业务系统          | 机构管理                               | 标准管理                       | 证书管理                 | 告务管理 厝                    | 周报管理 统计分            | 计析 系统管理                 | A 🏮         |
| 🗔 证书信息管理            | ○ 考生管理                             | 报考管理 证书信息管理                | 理 × 考核站点             | 考场管理 监考人员                 |                     |                         |             |
| ☑ 证书发放管理            | 证书范围                               | 已参与试点证书                    |                      |                           | 证书编号 请输入证书          | 编号                      |             |
| 🗎 证书试点申报            | 证书名称                               | 数字媒体交互设计职业技能等              | 导级证书(初级)             |                           |                     | Q 查询                    | こ 重置 展开 ~   |
|                     | 全部 ①     已启                        | 用 1 已停用 0                  |                      |                           |                     |                         |             |
|                     | 序号 所属批次                            | 证书编号                       | 证书名称                 | 頒证机构                      | 所属专业大类              | 证书状态                    | 操作          |
|                     | 1 第三批                              | 1550001066010252           | 数字媒体交互设<br>业技能等级证书   | 十职 凤凰新联合(1<br>初级) 教育科技有限2 | 北京)<br>文化艺术大类<br>公司 | 已启用                     | 查看 上链信息     |
| 考核站点信息查             | <mark>询:</mark><br><sup>机构管理</sup> | 标准管理                       | 证书管理 考               | 务管理                       | 反管理 统计分析            | F 系统管理                  | <u></u> р.  |
| 四 考试科目              | ○ 考生管理                             | 报考管理 证书信息管理                | ■ 考核站点 × 考           | 场管理监考人员                   |                     |                         | ~           |
| 圓 考试计划              | 考核站点申报                             | 考核站点分配查询                   |                      |                           |                     |                         |             |
| ⑧ 考生管理              | 考核站点编号                             | 请输入考核站点编号                  |                      | 考                         | 核站点名称 请输入考核站        | 点名称搜索后选择                |             |
| 😰 考核站点              | 申报对象                               | 凤凰新联合(北京)教育科技              | 有限公司                 |                           |                     | Q查询                     | D 重置 展开 ~   |
| 28 考场管理             | 全部 ① 未提                            | 交 ① 待审核 ① 1                |                      | 0                         |                     | 批量删除考核                  | 站点 申报考核站点   |
| □ 报考管理              | 南日 老姑                              | *****                      | わり、中枢院林              | 由把对金                      | 老校江井                | 审按证本 多位计点证              | <b>大</b> 提供 |
| ④ 缴费管理              | אוזי דית                           |                            | TT HIMRE             | 中版列家                      | - 新空帽体态百级计          | 中1810-25 15 18 14 14 14 | JRTF        |
| <ul> <li></li></ul> | 1                                  | 02 校+数字媒<br>计职业技能<br>书考核站点 | 本交互设 太原市信息技<br>等级证 校 | 术学 京) 教育科技有<br>公司         | (初级)                | 审核通过 已启用                | 查看          |

七、试点院校: 在 X 平台"考场管理"添加考场信息(可批量导入, 也可单独

### 设置)

- 考场名称:填写具体的教室,方便学生找到;
- 考位数: ≥报考人数。

| 🚾 试点院校业务系统 | 机构管理    | 标准管理       | 证书管理      | 考务管理   | 周报   | 管理   | 统计分析         | 系统管理      | Δ 🏮       | •      |
|------------|---------|------------|-----------|--------|------|------|--------------|-----------|-----------|--------|
| 🛄 考试科目     | △ 考生管理  | 报考管理 证书    | 言息管理 考核站点 | 考场管理 × | 监考人员 |      |              |           |           | $\sim$ |
| 圓 考试计划     | 考试计划    | 请输入计划名称搜索原 | 话选择       |        | a :  | 考核站点 | 请输入考核站点名称    | 搜索后选择     |           |        |
| ⑧ 考生管理     | 考核证书    | 请输入考核证书搜索居 | 选择        |        |      |      |              | Q 查询 5    | ● 重置 展开 ~ |        |
| 🖄 考核站点     | 全部 ① 未持 | 非考 ① 排考中 ① | 已结束の      |        |      |      | 批量导出考场信      | ·息 批量导入考场 | 信息 > 设置考场 |        |
| 08 考场管理    |         |            |           |        |      |      |              |           |           |        |
| 🖹 报考管理     | 序号 所属   | 【考试计划 所属考  | 核站点 所属院校  | 考场名称   | 考场类  | 型    | 考位数 本次<br>证书 | 组织考试的 状态  | 操作        |        |

## 八、试点院校:在X平台"监考人员"添加监考人员信息,报考完成

| 🙀 试点院校业务系统 |   | 朾 | 1构管理 | 标准管    | ·理 证:  | B管理  | 考务管理 |      | 周报管理 | 统计分析      | 系统管理   |      | Ω     | •          | •      |
|------------|---|---|------|--------|--------|------|------|------|------|-----------|--------|------|-------|------------|--------|
| 🛯 考试科目     | 1 | 2 | 考生管理 | 报考管理   | 证书信息管理 | 考核站点 | 考场管理 | 监考人员 | ×    |           |        |      |       |            | $\sim$ |
| □ 考试计划     |   |   | 教师编号 | 请输入教师编 | 18     |      |      |      | 教师姓名 | 请输入教师姓名   |        |      |       |            |        |
| ⑧ 考生管理     |   |   | 手机号码 | 请输入手机号 | 码      |      |      |      |      |           | Q 查询   | つ 重置 | 展开    | F ~        |        |
| 🖞 考核站点     |   |   |      |        |        |      |      |      | 1    | 批量导出监考人员  | 批量导入监考 | 人员~  | 新增监   | 考人员        |        |
| □□ 考场管理    |   |   | 序号   | 教师编号   | 教师姓名   | 手    | 机号码  |      | 所属院校 | 所在区域      | 申请监考   | 県入   | 操作    |            |        |
| □ 报考管理     |   |   | 1    |        |        |      |      |      |      | 1000      |        | 导入记录 | 查看 编辑 | 制除         |        |
| ④ 繳费管理     |   |   |      |        |        |      |      |      |      |           |        |      |       |            |        |
| Ё 排考管理 <   |   |   | 2    | _      |        |      |      |      |      |           | 1      |      | 查看 编辑 | 制除         |        |
| 123 科目成绩   |   |   |      |        |        |      |      |      |      | 共2条 10条/页 | ~ < 1  | >    | 前往 1  | 页 <b>C</b> | ŧ      |
| ☑ 考证结果     |   |   |      |        |        |      |      |      |      |           |        |      |       |            |        |
| A 监考人员     |   |   |      |        |        |      |      |      |      |           |        |      |       |            |        |

九、培训评价组织:排考

### 十、试点院校:下载签到表、桌贴、门贴、准考证等

| 📴 试点院校业务系统                               | 机构管理               | 标准管理             | 证书管理       | 考务管理                 | 周报管理       | 统计分析      | 系统管理     | ¢            |
|------------------------------------------|--------------------|------------------|------------|----------------------|------------|-----------|----------|--------------|
| □ 考试科目                                   | △ 排考管理 ×           |                  |            |                      |            |           |          |              |
| 自 考试计划                                   | 考核站点编排             | <b>肾场编排</b> 排考明细 |            |                      |            |           |          |              |
| ② 考生管理                                   | 考试年度 2             | 2022             |            |                      | 考试计划       | 请输入计划名称搜索 | 言选择      |              |
| 12] 考核站点                                 | 考核证书               | 青输入证书名称搜索后法      | 选择         |                      |            |           | Q 查询     | り重置 展        |
| ]]] 考场管理                                 |                    |                  |            |                      |            |           |          | HAR PALL AND |
| □ 报考管理                                   | 席号 考试计             | <del>B</del> il  | 老场名称       | 老试信息                 | 排老人約       | 老名        | 人员分配     | 操作           |
| ④ 缴费管理                                   | 11-3 5444          |                  | 2-2 H12.   | 2 MULLING            | Ar 97.94   | .575      |          | and P        |
| #考管理                                     |                    |                  |            |                      |            |           |          |              |
| 12 科目成绩                                  |                    |                  |            | 100                  |            |           |          |              |
| ☑ 考证结果                                   | 0 1                |                  |            |                      | 31         | 巡考        | 人员:      | 查看           |
| 83 监考人员                                  |                    |                  |            |                      |            |           |          |              |
| 📧 试点院校业务系统                               | 机构管理               | 标准管理             | 证书管理       | 考务管理                 | 周报管理       | 统计分析      | 系统管理     | Ω            |
| 🛯 考试科目                                   | △ 排考管理 ×           |                  |            |                      |            |           |          |              |
| 書 考试计划                                   | <                  |                  |            |                      | 下载考        | 场门贴 下载考虑  | 6桌贴 下载考5 | 杨签到表    导    |
| <ul> <li>         ⑧ 考生管理     </li> </ul> | ▌ 考场信息             |                  |            |                      |            |           |          |              |
| 🖄 考核站点                                   | 考场名称:              |                  | 老点         | (核站<br>(: 能守坂町つ (か)) | x/ '51%81m | 所属院校:     |          |              |
| □□ 考场管理                                  |                    |                  |            |                      |            | 考试科目:     |          |              |
| 日 招老管理                                   | 考核证书:              |                  | *          | (试时间:                |            | 监考老师:     | -        |              |
| ② 做專管理                                   | 巡考老师: -<br>缺考人数: - |                  | <u>/11</u> | 2考人数: 31             |            | 头考入数:     |          |              |
|                                          | ▲ 考生信息             |                  |            |                      |            |           |          |              |
|                                          |                    |                  |            |                      |            |           |          |              |

十一、培训评价组织联系院校安装<mark>考试客户端,考前准备完成</mark>